### Guide to Online Application for Noncredit and Adult High School

If you are currently taking a "Tuition-Free" course or completed a "Tuition-Free" course within the last 4 months you **DO NOT** need to complete this application. Simply log into your pipeline account and register for courses at http:/pipeline.sbcc.edu

#### Students will need an email to submit an application online.

1. Go to:

http://www.sbcc.edu/extendedlearning/apply-reg.php Click on the red box - Tuition-Free Classes: Apply/Register link

- a. Create login ID up to 9 letters and/or numbers.
- b. Create a PIN minimum of 8 numbers, max 15 numbers.
- c. You will not need to remember the login. You will create a new login each time you require an application.
- d. Click on Submit.

| Noncredit and Adult High School Application                                                                                                    |
|----------------------------------------------------------------------------------------------------|
| Please create a Login ID and PIN. Por favor, cree un Nombre de acceso y un Número de Identificación Personal.                                                                                                    |
| IMPORTANT: You must have an email address in order to complete this application. SBCC will email you information about your application and next steps to enroll in classes.                                                                                                    |
| IMPORTANTE: Debe tener una dirección de correo electrónico para completar esta solicitud. SBCC le enviará información por correo electrónico sobre su solicitud y los próximos pasos para inscribirse en las clases.                                                                                                    |
| <ul> <li>Your Login ID can be up to 9 letters and/or numbers.</li> <li>Your PIN requires a minimum of 8 alphanumeric characters. It can be up to 15 alphanumeric characters.</li> <li>Enter your PIN again to verify it and then select Submit.</li> </ul>                                                                                                    |
| <ul> <li>Su Nombre de Acceso puede ser de hasta 9 dígitos de letras y/o números.</li> <li>Su Número de Identificación Personal requiere un mínimo de 8 dígitos alfanuméricos. Puede ser de hasta 15 dígitos alfanuméricos.</li> <li>Ingrese su Número de Identificación Personal (PIN) una vez más para verificarlo y después seleccione 'Submit' enviar.</li> </ul> |
| Enter your Till again to venify it and then select       Login ID and PIN will be saved.         Create a Dgin ID:                                                                                                    |

## 2. Select from the drop down field Noncredit.

| Select an Application Type                                                                                                    |
|----------------------------------------------------------------------------------------------------|
| Rpply for Admission                                                                                                    |
| <ul> <li>Select the Application Type you want to complete:         <ul> <li>Adult High School - Achieve High School Diploma, GED, or Bilingual GED</li> <li>Noncredit - English as Second Language (ESL), Short Term Vocational, and other life enrichment classes</li> </ul> </li> </ul>                           |
| Solicitud de Admisión         • Seleccione el tipo de Solicitud que desea completar:         • Preparatoria para Adultos - Obtenga su Diploma de Preparatoria, GED, or GED Bilingüe         • No Crediticios - Inglés como Segundo Idioma (ESL), Ocupaciones a Corto Tiempo, Y otras clases de enriquecimiento vida |
| Application Type: Adult High School V<br>Adult High School<br>Noncredit<br>Roturn to Homepage                                                                                                    |

Select from the drop down box the Admission Term.
 Enter your First and Last name fields.
 Click on 'Fill Out Application' button.

| Apply for Adr                              | nission                                                  |
|--------------------------------------------|----------------------------------------------------------|
| 👎 Select an Admiss                         | ion Term and enter your name.                            |
| Seleccione un Tér<br>* - indica un cam     | mino de Admisión e ingrese su nombre.<br>po obligatorio. |
| * - indicates a requ                       | ired field.                                              |
| Application Type:                          | Noncredit                                                |
| Admission Term:*                           | Select 🔻                                                 |
| First Name:*                               |                                                          |
| Middle Name:                               |                                                          |
| Last Name:*                                |                                                          |
|                                            |                                                          |
| Fill Out Application<br>Return to Applicat | ion Menu                                                 |

## 4. Click on Step 1 Name.

| Application Steps                                                                                                    |
|----------------------------------------------------------------------------------------------------|
|                                                                                                    |
| Step 1: Start by clicking on Name                                                                                                    |
| • When you have completed the steps, as indicated by a check mark, click on "Submit Application". Click on Help for more information.                                                                                                    |
| Paso 1: Comience por hacer clic en Nombre                                                                                                    |
| Cuando haya completado los pasos, tal como se indica con una marca de verificación, haga clic en "Enviar solicitud". Haga clic en Ayuda 'Help' para obtener más información.                                                                                                    |
| * - indica un campo de información obligatoria.                                                                                                    |
| Step 1 * Name Step 4 * Step 4 * Step 1 * Step 1 |
| Stop 2 + Audress and Jefermation                                                                                                    |
| Step 5 * Personal Information                                                                                                    |
| Submit Application                                                                                                    |

5. Verify that your name is correctly entered. This should match your legal ID. Click on Continue.

| Name (Checklist item      | 1 of 5)                                                                                                    |
|---------------------------|----------------------------------------------------------------------------------------------------|
| Renter information about  | It your name, and then click on 'Continue'. Click on Help for more information.                                    |
| Ingrese información s     | obre su nombre, Y luego haga clic en continuar 'Continue'. Haga clic en Ayuda 'Help' para obtener más información. |
| * - Indica un campo d     | le información obligatoria.                                                                                        |
| * - indicates a required  | neld.                                                                                                    |
| First Name:               | Student                                                                                                    |
| Last Name: <b>*</b>       | Name                                                                                                    |
| Middle Name:              |                                                                                                    |
| Suffix (ex: Sr., 1r., etc | ):                                                                                                    |
| Previous Last Name:       |                                                                                                    |
|                           |                                                                                                    |
| Checklist Continue        | Finish Later                                                                                                    |

# 6. Enter your mailing address. Note the system has address verifying software. Click on Continue.

| Address and Phone (Checklist item 2 of 5)                                                                                                    |                                     |
|----------------------------------------------------------------------------------------------------|-------------------------------------|
| Renter your address and phone information, and then click on 'Continue'. Click on Help for more information.                                                        |                                     |
| Ingrese su Información Personal. Al ingresar su dirección de correo electrónico, deberá verificar el correo electrónico ingresándolo de nu obtener más información. | evo. Haga clic en Ayuda 'Help' para |
| * - indica un campo de información obligatoria.                                                                                                    |                                     |
| * - indicates a required field.                                                                                                    |                                     |
| Mailing                                                                                                    |                                     |
| Street Line 1:*                                                                                                    |                                     |
| Street Line 2:                                                                                                    |                                     |
| City:*                                                                                                    |                                     |
| State:* None T                                                                                                    |                                     |
| ZIP:*                                                                                                    |                                     |
| Phone Number (xxx)-(xxxxxxx):                                                                                                    |                                     |
| Checklist Continue Finish Later                                                                                                    | _                                   |
| Return to Checklist without saving changes                                                                                                    |                                     |
| RELEASE: 8.7.1 SBCC                                                                                                    |                                     |

Enter required information \*, and optional fields as desired.
 Scroll down to click on continue.

| Personal Information                           | (Checklist item 3 of 5)                                                                                             |  |
|------------------------------------------------|----------------------------------------------------------------------------------------------------|--|
|                                                |                                                                                                    |  |
| 🔍 Enter your Personal Informat                 | ion. When entering your e-mail address you will need to verify the email by entering it again.                      |  |
|                                                |                                                                                                    |  |
| Ingrese su Información Pers                    | onal. Al ingresar su dirección de correo electrónico, deberá verificar el correo electrónico ingresándolo de Nuevo. |  |
| * -indica un campo de información obligatoria. |                                                                                                    |  |
|                                                |                                                                                                    |  |
|                                                |                                                                                                    |  |
| * - indicates a required field.                |                                                                                                    |  |
| Provide your e-mail address:                   | K                                                                                                    |  |
| Verify e-mail address:*                        |                                                                                                    |  |
| Gender:                                        | Male Female No Response                                                                                             |  |
| Birth Date:*                                   | Month None  Vear (YYYY)                                                                                             |  |
| Cellular Phone Number                          |                                                                                                    |  |

8. For Program of Study, select from the drop down box Noncredit. Click on Continue.

| Program of Study                                                                                                    |  |  |
|----------------------------------------------------------------------------------------------------|--|--|
| Program of Study (Checklist item 4 of 5)                                                                                                    |  |  |
| <ul> <li>Select your Program of Study. Options to choose from will vary by application type.</li> <li>Choose "Adult High School" to achieve a high school diploma, GED, or Bilingual GED.</li> <li>Choose "NC General Education" for life enrichment classes.</li> </ul>                                                             |  |  |
| <ul> <li>Seleccione su Programa de Estudio. Las opciones dependerán del tipo de solicitud.</li> <li>e Elija "Adult High School" para obtener su diploma de preparatoria, GED, or GED Bilingüe.</li> <li>Elija "Educación general de NC" para enriquecer la vida.</li> <li>* - indica un campo de información obligatoria.</li> </ul> |  |  |
| * - indicates a required field.<br>Program of Study:* None •                                                                                                    |  |  |
| Checklist Continue Finish Later                                                                                                    |  |  |

**Skip for noncredit, go to page 6.** If an Adult High School application was chosen, the option to provide previously attended high school(s) and college is available. This is an optional step. The next 5 screen shot explain how to lookup high schools. If no high school information to report, click on "Continue" to go on to the next form. **Pages 4-5 are optional.** 

| High School (Step 5 of 7)                                                                                                    |                                                    |                                             |                     |
|----------------------------------------------------------------------------------------------------|----------------------------------------------------|---------------------------------------------|---------------------|
| Select the Lookup High School Code link to search for high school(s) information on this page. Enter 'INTLHS' if you attended a foreign high                                                                            | y w have previously attended. If you ca            | nnot find your high school through the lo   | okup page ent       |
| Select Enter or View another High School to enter information about                                                                                                    | additional high schools you attended.              |                                             |                     |
| When completing sections,                                                                                                    |                                                    |                                             |                     |
| <ul> <li>Selecting "Checklist" saves your changes and displays the Appli</li> <li>Selecting "Continue" moves to the next section.</li> <li>Use the "Return to Checklist without saving changes" link to nave</li> </ul> | cation Checklist.<br>vigate to different sections. | Click on 'Lookup H<br>code' link, or if sch | igh Scho<br>ool not |
| High School Code:                                                                                                    | ie 🤇                                               | found, fill out form                        | instead             |
| If School not found:                                                                                                    |                                                    | If attended foreign                         | high                |
| High School Name:                                                                                                    |                                                    | school enter in the                         | e code              |
| High School Street2:                                                                                                    |                                                    |                                             |                     |
| High School City:                                                                                                    |                                                    | IN ILHS. Home sch                           | boled ha            |
| High School Zip Code:                                                                                                    |                                                    | a check box.                                |                     |
| High School State: None v                                                                                                    |                                                    |                                             |                     |
| Home School (check for yes):                                                                                                    |                                                    |                                             |                     |
| Enter or View another High School                                                                                                    |                                                    |                                             |                     |
| Steps Continue                                                                                                    |                                                    |                                             |                     |
| Return to Checklist without saving changes                                                                                                    |                                                    |                                             |                     |
|                                                                                                    |                                                    |                                             |                     |
| HELP EXIT                                                                                                    |                                                    |                                             |                     |
| High School Lookup Page                                                                                                    |                                                    |                                             |                     |
| <ul> <li>Select State then click on "List Cities in Selected</li> <li>To skip this section click on "Return to High Sch</li> </ul>                                                                                      | l State"<br>ool page" link                         |                                             |                     |
| Select a State: Select                                                                                                    | Choose state from d<br>then click on 'List Cit     | rop down<br>ies'                            |                     |
| List Cities in Selected State                                                                                                    | L                                                  |                                             |                     |
| Return to High School page                                                                                                    |                                                    |                                             |                     |
|                                                                                                    |                                                    |                                             |                     |
| HELP EXIT                                                                                                    |                                                    |                                             |                     |
| High School Lookup Page                                                                                                    |                                                    |                                             |                     |
| <ul> <li>Select City then click on "List Cities in Selected</li> <li>To skip this section click on "Return to High Sc</li> </ul>                                                                                        | d City"<br>hool page" link                         |                                             |                     |
| Select High School City: Select                                                                                                    | Choose city from                                   | drop down                                   |                     |
|                                                                                                    | then click on 'List                                | High Schools'                               |                     |
| List High Schools in selected City                                                                                                    | then click on 'List                                | High Schools'                               |                     |

| page" link                                                    |
|---------------------------------------------------------------|
| page" link                                                    |
|                                                               |
| hoose high school from drop<br>own then click on 'Select this |
| ligh School'                                                  |
|                                                               |
|                                                               |

| HELP EXIT                                                                                                |                                                                                                    |                                                                                   |
|----------------------------------------------------------------------------------------------------|----------------------------------------------------------------------------------------------------|-----------------------------------------------------------------------------------|
| High School (Step 5 of 5                                                                                 | 7)                                                                                                    |                                                                                   |
| Select the Lookup High Sch<br>information on this page. End                                              | ool Code link to search for high school(s) you have previously<br>nter 'INTLHS' if you attended a foreign high school.                                      | r attended. If you cannot find your high school through the lookup page enter the |
| Select Enter or View anothe                                                                              | er High School to enter information about additional high scho                                                                                              | ols you attended.                                                                 |
| When completing sections,                                                                                |                                                                                                    |                                                                                   |
| <ul> <li>Selecting "Checklist"</li> <li>Selecting "Continue" i</li> <li>Use the "Return to Ch</li> </ul> | saves your changes and displays the Application Checklist.<br>noves to the next section.<br>ecklist without saving changes" link to navigate to different s | ections.                                                                          |
| High School Code:                                                                                        | 193008 Lookup High School Code                                                                                                    |                                                                                   |
| If School not found:                                                                                     |                                                                                                    |                                                                                   |
| High School Name:                                                                                        | Agoura High                                                                                                    |                                                                                   |
| High School Street1:                                                                                     | 28545 W. Dr.r Ave.                                                                                                    |                                                                                   |
| High School Street2:                                                                                     |                                                                                                    |                                                                                   |
| High School City:                                                                                        | Agoura                                                                                                    |                                                                                   |
| High School Zip Code:                                                                                    | 91301                                                                                                    |                                                                                   |
| High School State:                                                                                       | California 🔹                                                                                                    |                                                                                   |
| Home School (check for yes                                                                               | ):                                                                                                    | Click on 'Continue' to go to the next form                                        |
| Steps Continue<br>Return to Checklist without                                                            | ut saving changes                                                                                                    |                                                                                   |

The Previous College lookup uses the same search method as the High School. Again, this is optional information. If no college information to report click on Continue to go on to the next form.

| Previous College (Ste                                                                                 | ep 6 of 7)                                                                                                    |
|----------------------------------------------------------------------------------------------------|----------------------------------------------------------------------------------------------------|
| Relect the Lookup College                                                                             | Code link to search for the college you previously attended.                                                                                                    |
| When completing sections                                                                              | in the second second second second second second second second second second second second second second second                                                          |
| <ul> <li>Selecting "Checklist"</li> <li>Selecting "Continue"</li> <li>Use the "Return to C</li> </ul> | " saves your changes and displays the Application Checklist.<br>"moves to the next section.<br>Checklist without saving changes" link to navigate to different sections. |
| College School Code:                                                                                  | Lookup College Code                                                                                                    |
| If College not found:                                                                                 |                                                                                                    |
| College Name:                                                                                         |                                                                                                    |
| Street1:                                                                                              |                                                                                                    |
| Sreet2:                                                                                               |                                                                                                    |
| City:                                                                                                 |                                                                                                    |
| Zip Code:                                                                                             |                                                                                                    |
| College State:                                                                                        | None T                                                                                                    |
| College Nation:                                                                                       | None T                                                                                                    |
| College Attend From Date:                                                                             | Month None  Var Vear (YYYY)                                                                                                    |
| College Attend To Date:                                                                               | Month None V Day None V Year (YYYY)                                                                                                    |
| Enter or View another Colle<br>Steps Continue<br>Return to Checklist with                             | ge or Degree<br>out saving changes                                                                                                    |
| RELEASE: 8.5.4.1                                                                                      |                                                                                                    |

9. Select from the drop down boxes the required education information, and the optional field if desired. Click on Continue

| Additional Information (Checklist item 5 of 5)                                                                                                    |                      |
|----------------------------------------------------------------------------------------------------|----------------------|
| <ul> <li>Please answer the questions below.</li> <li>Por favor, responda las siguientes preguntas.</li> <li>* - indica un campo de información obligatoria.</li> <li>* - indicates a required field.</li> </ul> |                      |
| Educational Goal*<br>Highest Education Level*                                                                                                    | Select •<br>Select • |

10.Once all the steps have been checked off, the application is ready to submit. Click on Submit Application.

| Application Ste                                     | DS                                                                                                    |
|-----------------------------------------------------|----------------------------------------------------------------------------------------------------|
| <b>Step 1:</b> Start by clicki                      | ng on Name                                                                                                    |
| When you have                                       | completed the steps, as indicated by a check mark, click on "Submit Application". Click on Help for more information.                             |
| Paso 1: Comience po                                 | r hacer clic en Nombre                                                                                                    |
| <ul> <li>Cuando haya co<br/>información.</li> </ul> | mpletado los pasos, tal como se indica con una marca de verificación, haga clic en "Enviar solicitud". Haga clic en Ayuda 'Help' para obtener más |
| * - indica un campo                                 | le información obligatoria.                                                                                                    |
| Step 1 🖋 Name                                       | Step 4 🖋 Program of Study                                                                                                    |
| Step 2 🗹 Address and F                              | hone Step 5 🗹 Additional Information                                                                                                    |
| Stop 2 🖌 Personal Info<br>Submit Application        |                                                                                                    |

11.Read over the Admissions Agreement. If you agree to the terms, click on 'I agree to the terms'. If you do not agree, your application will not be submitted.

| You are about to submit your application to Santa Barbara City College.<br>California state law' allows you to submit your application information online with an electronic signature verification. Your completion of this page will provide the necessary<br>verification for electronic submission. The security and privacy of the information in your submitted application are protected.<br>*Section 54300 of sub chapter 4.5 ofchapter 5 of division 6 of title 5 of the California Code of Regulations.<br><b>By Clicking I agree to the terms, I declare that:</b><br>• All of the information is this application pertains to me.<br>• Under penalty of perjury, the statements and information submitted in this online admission applications are true and correct.<br>• I understand that falisfication or withholding pertinent data may result in District action.<br>• I understand that falisfication or withholding pertinent data may result in District action.<br>• I understand that falisfication are submitted by me for purposes of admission become the property of Santa Barbara City College.<br>Usted está a punto de someter su solicitud en Santa Bárbara City College.<br>La ley estatal de California' le permite someter la información de su solicitud por internet con una verificación de firma electrónica. La información en su solicitud ya sometida está<br>protegida.<br>* Sección 54300 del sub capitulo 4.5 del capitulo 5 de la división 6 del título 5 del Código Regulatorio de California.<br><b>Al seleccionar Estoy de acuerdo con los términos, Yo declaro que:</b> | issions Agreement                                                                                                    |
|----------------------------------------------------------------------------------------------------|----------------------------------------------------------------------------------------------------|
| California state law' allows you to submit your application information online with an electronic signature verification. Your completion of this page will provide the necessary verification for electronic submission. The security and privacy of the information in your submitted application are protected. *Section 54300 of sub chapter 4.5 of chapter 5 of division 6 of title 5 of the California Code of Regulations. By Clicking I agree to the terms, I declare that: <ul> <li>All of the information is this application pertains to me.</li> <li>Under penalty of perfury, the statements and information submitted in this online admission applications are true and correct.</li> <li>I understand that falsification or withholding pertinent data may result in District action.</li> <li>I understand that falsification or withholding pertinent data may result in District action.</li> <li>I understand that falsification are subscilled on the or purposes of admission become the property of Santa Barbara City College.</li> </ul> <li>Usted está a punto de someter su solicitud en Santa Bárbara City College.</li> <li>La ley estatal de California* le permite someter la información de su solicitud por internet con una verificación de firma electrónica. La información en su solicitud ya sometida está protegida.</li> <li>* Sección 54300 del sub capitulo 4.5 del capitulo 5 de la división 6 del titulo 5 del Código Regulatorio de California.</li> <li>Al seleccionar Estoy de acuerdo con los términos, Yo declaro que:</li>                                             | e about to submit your application to Santa Barbara City College.                                                                                                    |
| <ul> <li>*Section 54300 of sub chapter 4.5 ofchapter 5 of division 6 of title 5 of the California Code of Regulations.</li> <li>By Clicking I agree to the terms, I declare that:         <ul> <li>All of the information is this application pertains to me.</li> <li>Under penalty of perjury, the statements and information submitted in this online admission applications are true and correct.</li> <li>I understand that fails/fication or withholding pertinent data may result in District action.</li> <li>I understand that all materials and information submitted by me for purposes of admission become the property of Santa Barbara City College.</li> </ul> </li> <li>Usted está a punto de someter su solicitud en Santa Bárbara City College.</li> <li>La ley estatal de California* le permite someter la información de su solicitud por internet con una verificación de firma electrónica. La información en su solicitud ya sometida está protegida.</li> <li>* Sección 54300 del sub capítulo 4.5 del capítulo 5 de la división 6 del título 5 del Código Regulatorio de California.</li> <li>Al seleccionar Estoy de acuerdo con los términos, Yo declaro que:</li> </ul>                                                                                                    | nia state law" allows you to submit your application information online with an electronic signature verification. Your completion of this page will provide the necessary ation for electronic submission. The security and privacy of the information in your submitted application are protected.                                                                                                    |
| By Clicking I agree to the terms, I declare that:         • All of the Information is this application pertains to me.         • Under penalty of perjury, the statements and information submitted in this online admission applications are true and correct.         • I understand that fails/fication or withholding pertinent data may result in District action.         • I understand that fails/fication or withholding pertinent data may result in District action.         • I understand that all materials and information submitted by me for purposes of admission become the property of Santa Barbara Clty College.         Usted está a punto de someter su solicitud en Santa Bárbara Clty College.         La ley estatal de California* le permite someter la información de su solicitud por internet con una verificación de firma electrónica. La información en su solicitud ya sometida está protegida.         * Sección 54300 del sub capítulo 4.5 del capítulo 5 de la división 6 del título 5 del Código Regulatorio de California.         Al seleccionar Estoy de acuerdo con los términos, Yo declaro que:                                                                                                    | n 54300 of sub chapter 4.5 ofchapter 5 of division 6 of title 5 of the California Code of Regulations.                                                                                                    |
| All of the information is this application pertains to me.     Under penalty of perjury, the statements and information submitted in this online admission applications are true and correct.     I understand that fails fication or withholding pertainent data may result in District action.     I understand that all materials and information submitted by me for purposes of admission become the property of Santa Barbara City College. Usted está a punto de someter su solicitud en Santa Bárbara City College. La ley estatal de California' le permite someter la información de su solicitud por internet con una verificación de firma electrónica. La información en su solicitud ya sometida está protegida. * Sección 54300 del sub capítulo 4.5 del capítulo 5 de la división 6 del título 5 del Código Regulatorio de California. Al seleccionar Estoy de acuerdo con los términos, Yo declaro que:                                                                                                    | :king I agree to the terms, I declare that:                                                                                                    |
| Usted está a punto de someter su solicitud en Santa Bárbara City College.<br>La ley estatal de California' le permite someter la información de su solicitud por internet con una verificación de firma electrónica. La información en su solicitud ya sometida está<br>protegida.<br>* Sección 54300 del sub capítulo 4.5 del capítulo 5 de la división 6 del título 5 del Código Regulatorio de California.<br>Al seleccionar Estoy de acuerdo con los términos, Yo declaro que:                                                                                                    | III of the information is this application pertains to me.<br>Inder penalty of perjury, the statements and information submitted in this online admission applications are true and correct.<br>I understand that falsification or withholding pertinent data may result in District action.<br>I understand that all materials and information submitted by me for purposes of admission become the property of Santa Barbara City College.                                              |
| La ley estatal de California' le permite someter la información de su solicitud por internet con una verificación de firma electrónica. La información en su solicitud ya sometida está<br>protegida.<br>* Sección 54300 del sub capítulo 4.5 del capítulo 5 de la división 6 del título 5 del Código Regulatorio de California.<br>Al seleccionar Estoy de acuerdo con los términos, Yo declaro que:                                                                                                    | está a punto de someter su solicitud en Santa Bárbara City College.                                                                                                    |
| * Sección 54300 del sub capítulo 4.5 del capítulo 5 de la división 6 del título 5 del Código Regulatorio de California.<br>Al seleccionar Estoy de acuerdo con los términos, Yo declaro que:                                                                                                    | estatal de California' le permite someter la información de su solicitud por internet con una verificación de firma electrónica. La información en su solicitud ya sometida est<br>gida.                                                                                                    |
| Al seleccionar Estoy de acuerdo con los términos, Yo declaro que:                                                                                                    | ión 54300 del sub capítulo 4.5 del capítulo 5 de la división 6 del título 5 del Código Regulatorio de California.                                                                                                    |
|                                                                                                    | leccionar Estoy de acuerdo con los términos, Yo declaro que:                                                                                                    |
| <ul> <li>Toda la información en esta solicitud es mía.</li> <li>Bajo pena de perjulcio, las declaraciones e información sometidas en estas solicitudes de ingreso en línea son verdaderas y correctas.</li> <li>Entiendo que la falsificación o la proporsción de información falsa podría resultar en acción disciplinarian por parte del Distrito.</li> <li>Entiendo que todos los materiales e información sometidas por mi para propositos de ingresos se convierten en propiedad de Santa Barbara City College.</li> </ul>                                                                                                    | Toda la información en esta solicitud es mía.<br>Bajo pena de perjuicio, las declaraciones e información sometidas en estas solicitudes de ingreso en línea son verdaderas y correctas.<br>Entiendo que la falsificación o la proporscion de información falsa podría resultar en acción disciplinarian por parte del Distrito.<br>Entiendo que todos los materiales e información sometidas por mí para propositos de ingresos se convierten en propiedad de Santa Barbara City College. |
| I agree to the terms                                                                                                    | ee to the terms                                                                                                    |

Once you have agreed to the terms you will receive an online letter titled "Signature Page". It will state whether, or not, your application was successfully processed. <u>Please</u> read your letter.

- a. Confirmation indicates that the application process was successful (shown below)
- b. An application that encountered errors and will need to be reviewed by a staff
- c. **<u>DO NOT</u>** close the Signature Page.

| Signature Page                                                                                                    |
|----------------------------------------------------------------------------------------------------|
| Dear Student Name,                                                                                                    |
| Welcome to Santa Barbara City College Noncredit Program! Your application for admission to the Fall 2017 has been received and processed.                                                                                                    |
| If you have never taken any courses at SBCC and this is your first time attending SBCC, the next step will be for you to setup a secured "Pipeline" account. Pipeline is the name of SBCC's student self-service portal. In pipeline is where you will add and drop courses. |
| Click Step 1 below to proceed. Once you complete Step 1 you will be directed back to this page to complete step 2.                                                                                                    |
| If you are a returning SBCC Student and already know your Pipeline username and password, you may click on Step 2 below.                                                                                                    |
| For assistance, please visit Information and Registration Offices at:                                                                                                    |
| Schott Campus - 310 W. Padre St. Santa Barbara, CA 93105<br>Wake Campus - 300 N. Turnpike Rd. Santa Barbara, CA 93111                                                                                                    |
| Or Call: 805-964-6853                                                                                                    |
| Sincerely,<br>Michael Medel<br>Director of Admissions and Records                                                                                                    |
| student5/1                                                                                                    |
| Step 1: Setup Pipeline Account                                                                                                    |
| Step 2: Login to Pipeline and Register                                                                                                    |
| Return to Application Menu                                                                                                    |

There are two links available to you at the bottom of the Signature Page.

Step 1: If you never setup your Pipeline username and/or password, click on this link. Directions to follow on next page.

Step 2: If you do know your Pipeline username and password.

#### STEP 1 Link :

A. Select a question from the drop down box. Type in your answer (limit 30 characters) and re-enter to confirm, and then click on submit. *Remeber your answer for future reference.* 

|             | SANTA BARBARA CITY COLLEG<br>Account Password Management                                                | E                |   |
|-------------|----------------------------------------------------------------------------------------------------|------------------|---|
|             | Secret Question and Answe                                                                               | r                |   |
| Please sele | t a question and supply an answer. Future retrieva<br>login information will require your secret answer | of your pipeline |   |
| Question:   | Please Select                                                                                           |                  | - |
|             |                                                                                                    |                  |   |

B. Create your new password. Minimum or 8 characters, maximum 15. Re-enter to confirm. *Remember your password for future reference*. Click on Change Password.

| SANTA BARBARA CIT<br>Account Password Me                                                                    | Y COLLEGE<br>anagement         |  |
|----------------------------------------------------------------------------------------------------|--------------------------------|--|
| You are now required to reset your passw                                                                    | ord.                           |  |
| Create a new Password between 8 and<br>Enter New Password:<br>Re-enter New Password:<br>Change Password Log | 15 characters<br>Type Password |  |

C. The system will create your unique username. *Remeber your username for future reference.* Click on Close This Window.

You will be sent back to your Signature Page for Step2.

| SANTA BARBARA CITY COLLEGE<br>Account Password Management                                              |
|----------------------------------------------------------------------------------------------------|
| Changes complete!<br>(*Please allow up to 10 minutes for disabled or expired accounts to re-activate.) |
| Please log into Pipeline with your<br>username: <b>sname</b><br>and your new password.                 |
| Close This Window                                                                                      |
| Login Help                                                                                             |

# STEP 2 Link :

Enter your Pipeline username and password, and then click on Login. Once logged in, you can proceed to registration. See guide to registration at:

http://www.sbcc.edu/extendedlearning/apply-reg.php

| SBCC PIPELINE LOGIN                                                                                                    |                    |  |
|----------------------------------------------------------------------------------------------------|--------------------|--|
| Username                                                                                                    | SB                 |  |
| Login         • Find Account         • Need help? ¿Necesita ayuda?         • Important notice for parents, relatives, or guardians         • Terms and Conditions | <u>of students</u> |  |